## Dose change instructions for easypod

# It's time to change the dose on your easypod, please follow the instructions below.

#### To change a clinical setting:

- 1. Choose Menu > Clinical setting and press Open to select.
- 2. The warning message '**changes can affect treatment**' is displayed.
- 3. The easypod beeps three times to highlight the warning.
- 4. Press **OK** to continue (or Exit to return to the main menu). The Pin code screen is displayed

If you do not have your device pin please contact your clinical team or Merck Medical UK Tel: 0208 818 7373 Ireland Tel: 01-4687590

- 5. Use the  $\uparrow$  button to change the number.
- 6. Press **OK** to select the number you need.
- 7. Repeat steps 3 and 4 until you have selected your PIN code and press **OK**. The **Clinical settings** menu will be displayed.

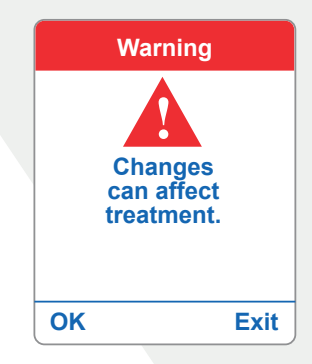

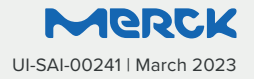

### Dose change instructions for easypod

# • It's time to change the dose on your easypod, please follow the instructions below.

#### Set your new dose

- 1. Choose Dose Settings and press change.
- 2. Press **OK** to select Input in mg. The daily does screen is displayed showing the current daily dose.

Please refer to the communication from your healthcare professional regarding your new dose

- 3. Use the 1 button to select the number you need.
- 4. Press **OK** to confirm and move the cursor forward.
- 5. Repeat step 3 and 4 until the new daily dose is displayed.
- 6. The Frequency menu is displayed.
- 7. Use the ↓ button to select 7 days/week.
- 8. Press **OK** to confirm, the **Dose confirmation** screen is displayed. This shows the dose setting you have made. If it is correct press **OK** to confirm and continue. If you need to change it, press **Change**. **Go back to step 3**.

9. Pressing the **OK** button displays the **Dose Adjustment** menu. Use the ↓ button to select **Off**.

10.Press OK then Back to return to the main menu.

11. Press **exit** to return to the home screen.

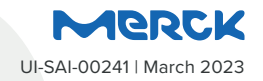